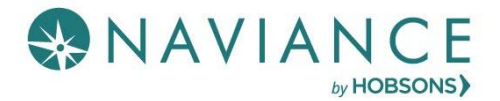

## Features

- Letters of recommendation page, accessible in Naviance Student from Colleges > Apply to College > Letters of Recommendation
- Students will see the min/max requests allowed for colleges in their Colleges I'm Applying to list
- Students can select the specific college(s) they want a specific teacher to write a recommendation
- Students can select All current and future colleges I add to my Colleges I'm Applying to list be sent (Students are prevented from requesting more than the max number of letters of recommendation allowed by the college
- Students are prevented from requesting more than the max number of letters of recommendation allowed by the college
- Students will see their requests as well as the status (Requested, In Progress, Submitted, Cancelled)
- Students will see submission date and time of each letter of recommendation for each college/university requested
- Students will see the date/time of each status change, as well as the name of the user who made the change
- If a student deletes an application, the associated letter of recommendation requests will not be displayed on the LOR status page; if the application is
  restored, the LOR requests will re- appear in the student's list of requests
- A daily summary email will be sent.

## LOR Request Data

| Column Heading Title | Description                                                                                                    |
|----------------------|----------------------------------------------------------------------------------------------------|
| Recommendation For   | The application associated with the request                                                                                                    |
| Deadline             | The deadline associated with the application, based on when the student indicated she/he is applying                                                                                                    |
| Recommender          | The recommender associated with the request                                                                                                    |
| Status               | The status of the LOR request:<br><b>Requested</b> : Student has requested LOR<br><b>In Progress</b> : Teacher has written the LOR<br><b>Submitted</b> : High School faculty member has sent the LOR to the designated college(s),<br>date and time of submission will be displayed for each college/university<br><b>Cancelled</b> : Either the student, teacher, or counselor has cancelled the request. |
| Cancel Request       | Students will have the option to cancel a LOR request in the "Requested" state; in any other state, the student sees messaging to contact their teacher or counselor for help.                                                                                                    |

## Steps to Request a LOR

- 1. From Naviance Student, Navigate to **Colleges** > **Apply to College** > **Letters of Recommendation**.
- 2. To get started, click **Add Request**.

The Add New Request page displays.

| Letters of recommendation                                                                             |            |                |          |                |  |
|----------------------------------------------------------------------------------------------------|------------|----------------|----------|----------------|--|
| Your Requests                                                                                         |            |                |          |                |  |
| You can request new letters of recommendation and track the most recent status of your requests here. |            |                |          |                |  |
|                                                                                                    |            |                |          | Add Request    |  |
| Recommendation For *                                                                                  | Deadline * | Recommender(s) | Status O | Cancel Request |  |
|                                                                                                    |            |                |          | Add Request    |  |

- 3. Enter information for Steps 1-3.
  - **Step 1**: Select a teacher from the drop-down list.

If a teacher is not available from this list, they must be added to the Teacher List in Naviance. Report this to the Site Manager.

- Step 2: Decide if you want the teacher to fill out a recommendation for (1) a specific college(s) from your Colleges I'm Applying To list or (2) All current and future colleges you add to Colleges I'm Applying to.
- Step 3: Include a personal note to remind your recommender about your great qualities and any specifics about your request.

## 4. Click Submit Request.

A green status bar shows the teacher's name and the number of requests for the student.

| Letters of recommendation                                                                                                    |                                                          |
|----------------------------------------------------------------------------------------------------|----------------------------------------------------------|
| Add new request                                                                                                    |                                                          |
| Here you can ask a teacher to write you a letter of recommendation. If you don't have any colleges in your list yet teachers plenty of time to write your recommendations! | t, you may still make a request. Make sure you give your |
|                                                                                                    | Cancel Submit Request                                    |
| 1. Who would you like to write this recommendation?*                                                                                                    |                                                          |
| Select A Teacher                                                                                                    |                                                          |
| 2. Select which colleges this request is for:*                                                                                                    |                                                          |
| Choose specific colleges from your Colleges I'm Applying To list                                                                                                    |                                                          |
| All current and future colleges I add to my Colleges I'm Applying To list                                                                                                  |                                                          |
| <ol> <li>Include a personal note to remind your recommender about your g<br/>about your request:</li> </ol>                                                                | reat qualities and any specifics                         |
|                                                                                                    |                                                          |
|                                                                                                    |                                                          |
|                                                                                                    |                                                          |
|                                                                                                    |                                                          |
|                                                                                                    | 3000 characters remaining                                |
|                                                                                                    | Cancel Submit Request                                    |
| * Indicates a required field                                                                                                    |                                                          |